## How To: Access Pinpoint and Complete Life Product Training

**Summary:** Use this guide to navigate to the mandatory Regulation 187 Life Product Training offered via Pinpoint. Instructions are provided for new and returning users, as well as how to retrieve forgotten credentials. The training must be completed by February 1, 2020.

| Navigating to<br>the Website          | Click <u>here</u> or copy the following url:<br><u>https://naic.pinpointglobal.com/GuardianReg187Life/Apps/Default.aspx</u>                                                                                                    |  |
|---------------------------------------|----------------------------------------------------------------------------------------------------|--|
| Logging in For<br>Returning Users     | Returning users:<br>1. Enter username and password<br>2. Click the Log In button<br>Note: A valid login will consist of an existing<br>username and a password. These would have<br>been created at the time of registration (covered<br>later in this document).<br>First time visitors<br>Click here to register<br>Returning users<br>1<br>Username:<br>Password:<br>2<br>Log In<br>Forgot Credentials? |  |
| Recovering<br>Username or<br>Password | Users who have already registered for the Annuity Product Training can use those<br>existing credentials to login. The username is the NPN number.<br>To recover forgotten NPN numbers or passwords:<br>1. Click the Forgot Credentials? link<br>2. Enter username to recover password by email<br>3. Click the NPN Lookup link to find NPN number<br>4. Click Send by Email                               |  |

## How To: Access Pinpoint and Complete Life Product Training

Registering as a New User From the landing page:

- 1. Select the **Click Here to Register** button located on the left side navigation bar on the initial landing page.
- 2. Complete User Information
- 3. If NPN number does not auto-populate, select the **Lookup NPN using NIPR** button
- 4. Enter social security number and last name
- 5. Select the Submit Query button

Note: When NIPR retrieves the NPN number, it will populate and cannot be modified.

|                                                                                                    | ۵                                                                                                    |
|----------------------------------------------------------------------------------------------------|----------------------------------------------------------------------------------------------------|
| Guardian Product Training & Certification                                                                                                    |                                                                                                    |
|                                                                                                    |                                                                                                    |
|                                                                                                    |                                                                                                    |
|                                                                                                    |                                                                                                    |
|                                                                                                    |                                                                                                    |
| Personal Information                                                                                                    |                                                                                                    |
| First Name:*                                                                                                    |                                                                                                    |
| 2 Middle Initiat                                                                                                    |                                                                                                    |
|                                                                                                    |                                                                                                    |
| Last Name.*                                                                                                    |                                                                                                    |
| Suffix:                                                                                                    |                                                                                                    |
| E-mail.*                                                                                                    |                                                                                                    |
| Confirm E-mail.*                                                                                                    |                                                                                                    |
| Phone: (                                                                                                    |                                                                                                    |
| State of Residence: Choose a State                                                                                                    |                                                                                                    |
| If your National Producer Number (NPN) is not prepopulated in both fields below, you must click on the 'Lo<br>using NIPR' in order to configure these fields properly.<br>Please note: Failure to use the correct NPN number may potentially cause delays in business processing.<br>Please review your NPN information to ensure you are using the correct number. | okup NPN                                                                                                    |
| National Producer Number.* Lookup NPN using NIPR                                                                                                    |                                                                                                    |
| Confirm National Producer I do not have a NPN Number.*                                                                                                    |                                                                                                    |
| The National Producer Number (NPN) is a unique number that identifies each producer in the Producer Database (PDB).<br>It was created to provide a solution to privacy issues surrounding the use of the Social Security Number.                                                                                                    |                                                                                                    |
| The NPN is up to a 10-digit number, without leading zeros which is assigned to individual producers and some agencies.                                                                                                    |                                                                                                    |
| Producers and Agencies have their NPN's assigned automatically at the time of their addition to the PDB.                                                                                                    |                                                                                                    |
| Search by SSN & Last Name Search by License                                                                                                    |                                                                                                    |
| 4                                                                                                    |                                                                                                    |
| SSN:                                                                                                    |                                                                                                    |
| Last<br>Name:                                                                                                    |                                                                                                    |
| Reset Submit Query                                                                                                    |                                                                                                    |
|                                                                                                    |                                                                                                    |
| 5                                                                                                    |                                                                                                    |
|                                                                                                    | Personal Information         Print Name*         Q       Middle Initiat         Last Name*         Suffix         List Name*         Suffix         List Name*         Suffix         E-mait*         Confirm E-mait*         Phone:         State of Residence: * Choose a State         If your National Producer Number (NPN) is not prepopulated in both fields below, you must click on the too sing NIPR* in order to configure these fields property.         Please review your NPN information to ensure you are using the Cortext number.         National Producer Number.*         Confirm National Producer         Mumber.*         Confirm National Producer Number that identifies each producer to tabutase (PDD).         It was created to provide a solution to privacy summark that identifies each producer Database (PDD).         It was created to provide a solution to privacy summark that identifies each producer Database (PDD).         It was created to provide a solution to privacy summark that identifies each producer Database (PDD).         It was created to provide a solution to privacy summark that identifies each producer to tabutase (PDD).         It was created to provide a solution to privacy summark that identifies each producer to tabutase (PDD).         It was created to provide a solution to privacy summark in that identifies each producer to tabutase (PDD). |

## How To: Access Pinpoint and Complete Life Product Training

| Registering as<br>a New User<br>continued | <ul> <li>6. Select either a single or multiple states to which you are appointed to sell life products</li> <li>7. Create a password to login</li> <li>8. Select Register</li> </ul> Select al state(s) in which you are appointed to sell. <ul> <li>* indicates which states are currently approved and available for training.</li> <li>Alabama Alaska Arizona Arkansas California</li> <li>Colorado Connecticut Delaware District of Columbia Florida</li> <li>Georgia Hawaii Idaho Illinois Indiana</li> <li>Iowa Kansas Kentucky Louisiana Maine</li> <li>Missouri Montana Nebraska Nevada New Hampshire</li> <li>New Jersey New Mexico New York * North Carolina North Dakota</li> <li>Ohio Oklahoma Oregon Pennsylvania Puerto Rico</li> <li>Rhode Island South Carolina South Dakota Tennessee Texas</li> <li>Utah Vermont Virginia Washington West Virginia</li> </ul> |
|-------------------------------------------|----------------------------------------------------------------------------------------------------|
| Navigating The<br>Portal                  | <form><section-header></section-header></form>                                                                                                    |
|                                           | Currents         Procession         Procession    |